## California Science Test Vietnamese Translated Test Directions Student Resource Sheet All Grades Science

• This document provides the translations of the test directions. A biliterate student or adult can read these directions in conjunction with the California Science Test.

• The document contains the English message observed on the computer screen followed by the translation.

| Message                                                                                                    | Translation                                                                                                    |
|----------------------------------------------------------------------------------------------------|----------------------------------------------------------------------------------------------------|
| Please Sign In                                                                                                    | Vui Lòng Đăng Nhập                                                                                                    |
| First Name:                                                                                                    | Tên:                                                                                                    |
| SSID:                                                                                                    | SSID:                                                                                                    |
| Session ID:                                                                                                    | ID Phiên Đăng Nhập:                                                                                                    |
| Please check that your information is entered correctly. If you need help, ask your TA.                                           | Vui lòng đảm bảo thông tin được nhập vào<br>chính xác. Nếu bạn cần được giúp đỡ, hãy hỏi<br>Giám Thị của bạn.                                                       |
| Your SSID is not entered correctly. Please try again or ask your TA.                                                              | SSID bạn nhập không chính xác. Vui lòng thử<br>lại hoặc hỏi Giám Thị của bạn.                                                                                       |
| Your first name and SSID do not match current records. Please try again or ask your Test Administrator for help.                  | Tên và SSID của bạn không khớp với hồ sơ<br>hiện tại. Vui lòng thử lại hoặc yêu cầu Giám Thị<br>của bạn trợ giúp.                                                   |
| You cannot take this test with this browser.                                                                                      | Bạn không thể thực hiện bài kiểm tra này với<br>trình duyệt này.                                                                                                    |
| To access this site, use Mozilla Firefox 52+,<br>Safari 7+, Chrome 59+, Internet Explorer 11, or<br>the Secure Browser.           | Để truy cập vào trang này, hãy sử dụng Mozilla<br>Firefox 52+, Safari 7+, Chrome 59+, Internet<br>Explorer 11 hoặc Secure Browser.                                  |
| If the information is correct, choose [Yes]. If not, choose [No].                                                                 | Nếu thông tin là chính xác, hãy chọn [Có]. Nếu<br>không, chọn [Không].                                                                                              |
| If you do not see the test you need to take,<br>notify your Test Administrator and select Return<br>to Login.                     | Nếu bạn không thấy bài kiểm tra bạn cần thực<br>hiện, hãy thông báo cho Giám Thị của bạn và<br>chọn Trở Về Trang Đăng Nhập.                                         |
| Review the following test settings.                                                                                               | Xem xét các cài đặt kiểm tra sau.                                                                                                    |
| Your Test Administrator needs to review your requested test and your test settings. This may take a few minutes.                  | Giám Thị của bạn cần xem lại bài kiểm tra được<br>yêu cầu và cài đặt kiểm tra của bạn. Có thể sẽ<br>mất vài phút.                                                   |
| Is This Your Test?                                                                                                    | Đây Có Phải Là Bài Kiểm Tra Của Bạn Không?                                                                                                    |
| If the test name and settings are correct,<br>choose [Yes, Start My Test]. If not, choose [No].<br>Sound and Video Playback Check | Nếu tên bài kiểm tra và cài đặt là chính xác, hãy<br>chọn [Có, Bắt Đầu Bài Kiểm Tra Của Tôi]. Nếu<br>không, hãy chọn [Không].<br>Kiểm Tra Bộ Phát Âm Thanh và Video |
| Make sure video and audio playback are<br>working. To play the sample video and sound,<br>press the play button.                  | Đảm bảo chức năng phát lại video và âm thanh<br>hoạt động bình thường. Để phát video và âm<br>thanh mẫu, nhấn nút phát.                                             |

| Message                                                                                                    | Translation                                                                                                    |
|----------------------------------------------------------------------------------------------------|----------------------------------------------------------------------------------------------------|
| If you were child to play the video and its cound                                                                                                    | Nếu bạn có thể phát video và âm thanh của                                                                                                    |
| If you were able to play the video and its sound,                                                                                                    | video do, nay chọn Tôi có thể phát video và am<br>thanh. Nấu không, hãy chọn Tôi không thể phát                                                                                                    |
| choose I could not play the video or sound                                                                                                    | video hoăc âm thanh                                                                                                    |
| L could play the video and sound                                                                                                    | Tôi có thể phát video và âm thanh                                                                                                    |
| I could not play the video or sound                                                                                                    | Tôi không thể phát video hoặc âm thanh                                                                                                    |
| Video Plavback Problem                                                                                                    | Sự Cố Phát Lai Video                                                                                                    |
| You must be able to play video for this test.<br>Please tell your Test Administrator that your<br>device has a video problem.                                                            | Bạn phải có thể phát được video cho bài kiểm<br>tra này. Vui lòng báo cho Giám Thị của bạn biết<br>rằng thiết bị của bạn có vấn đề về video.                                                                                                    |
| To try the video playback again, choose Try<br>Again. If your Test Administrator tells you to log<br>out, choose Log Out.                                                                | Để thử phát lại video, hãy chọn Thử Lại. Nếu<br>Giám Thị của bạn bảo bạn đăng xuất, hãy chọn<br>Đăng Xuất.                                                                                                    |
| Instructions and Help                                                                                                    | Hướng Dẫn và Trợ Giúp                                                                                                    |
| Overview of the Test Site for the California<br>Science Test                                                                                                    | Tổng Quan về Địa Điểm Kiểm Tra cho Bài Kiểm<br>Tra Khoa Học California                                                                                                    |
| Return to Login                                                                                                    | Trở Về Trang Đăng Nhập                                                                                                    |
| Please wait for your TA to approve your request. If you need to cancel your request, select [Cancel Request].                                                                            | Vui lòng chờ Giám Thị của bạn phê duyệt yêu<br>cầu của bạn. Nếu bạn cần hủy yêu cầu của<br>mình, hãy chọn [Huỷ Yêu Cầu].                                                                                                    |
| Text-to-Speech Sound Check                                                                                                    | Kiểm Tra Âm Thanh của tính năng Chuyển-<br>Văn-Bản-thành-Giọng Nói                                                                                                    |
| Make sure text-to-speech is working.                                                                                                    | Hãy đảm bảo rằng tính năng Chuyên-Văn-Bản-<br>thành-Giọng Nói đang hoạt động.                                                                                                    |
| Press the speaker button. You should hear a voice speak the following sentence: "This text is being read aloud."                                                                         | Nhấn nút phát loa. Bạn cần nghe thấy tiếng nói<br>phát ra câu sau đây: "Văn bản này đang được<br>đoc to."                                                                                                    |
| If you heard the voice clearly, choose I heard<br>the voice. If not, choose I did not hear the voice.<br>To continue testing without checking text-to-<br>speech, choose Skip TTS Check. | Nếu bạn nghe thấy tiếng nói rõ ràng, hãy chọn<br>Tôi đã nghe thấy tiếng nói. Nếu không, hãy<br>chọn Tôi không nghe thấy tiếng nói. Để tiếp tục<br>kiểm tra mà không phải là kiểm tra tính năng<br>chuyển-văn-bản-thành-giọng nói, hãy chọn Bỏ<br>Qua Kiểm Tra Tính Năng TTS. |
| Select the text you want to hear and click the green button to have it played.                                                                                                    | Chọn văn bản bạn muốn nghe và nhấp vào nút<br>màu xanh lục để phát văn bản.                                                                                                    |
| There are two types of test tools available:                                                                                                    | Có hai loại công cụ kiểm tra có sẵn:                                                                                                    |
| Global Tools: These tools appear in the global menu at the top of the test page.                                                                                                    | Công cụ chung: Những công cụ này xuất hiện<br>trong danh mục chung ở đầu trang kiểm tra.                                                                                                    |
| Help (?) button                                                                                                    | Nút (?) trợ giúp                                                                                                    |
| To view the on-screen Test Instructions and<br>Help window, select the questions mark (?)<br>button in the upper-right corner.                                                           | Để xem Hướng Dẫn Kiểm Tra và cửa sổ Trợ<br>Giúp trên màn hình, hãy chọn nút dấu hỏi (?) ở<br>góc trên bên phải.                                                                                                    |
| You may select the question mark button to access this help guide at any time during your test.                                                                                          | Bạn có thê chọn nút dâu hỏi đế truy cập hướng<br>dẫn trợ giúp này bất kỳ lúc nào trong khi kiểm<br>tra                                                                                                    |
| Calculator                                                                                                    | Máy Tính                                                                                                    |

| Message                                                                                                    | Translation                                                                                                    |
|----------------------------------------------------------------------------------------------------|----------------------------------------------------------------------------------------------------|
| To use the on-screen calculator, select<br>Calculator in the global menu. This tool is<br>available for the following tests:<br>Science 5, 8, and high school; Mathematics 6,<br>7, 8, and 11.                                                                                                    | Để sử dụng máy tính trên màn hình, hãy chọn<br>Máy Tính trong danh mục chung. Công cụ này<br>được cung cấp cho các bài kiểm tra sau:<br>Khoa học 5, 8, và cấp trung học; Toán 6, 7, 8,<br>và 11.                                                                                                    |
| Zoom buttons                                                                                                    | Nút thu phóng                                                                                                    |
| To enlarge the text and images on a test page,<br>select Zoom In. Multiple zoom levels are<br>available. To undo zooming, select Zoom Out.                                                                                                    | Để phóng to văn bản và hình ảnh trên một trang<br>kiểm tra, hãy chọn Phóng To. Có nhiều mức thu<br>phóng. Để hoàn tác thu phóng, chọn Thu Nhỏ.                                                                                                    |
| Context Menu Tools: These tools are for passages and questions. To use these tools, click the context menu.                                                                                                    | Công Cụ Danh Mục Nội Dung: Những công cụ<br>này dành cho các đoạn văn và câu hỏi. Để sử<br>dụng các công cụ này, hãy nhấp vào danh mục<br>nội dung.                                                                                                    |
| Expand buttons                                                                                                    | Nút mở rộng                                                                                                    |
| You can expand the passage section or the question section for easier readability.                                                                                                    | Bạn có thể mở rộng phần đoạn văn hoặc phần<br>câu hỏi để dễ đọc hơn.                                                                                                    |
| To expand the passage section, select the right<br>arrow icon Right Arrow Icon below the global<br>menu. To collapse the expanded passage<br>section, select the left arrow icon Left Arrow<br>Icon in the upper-right corner.                                                                                | Để mở rộng phần đoạn văn, hãy chọn biểu<br>tượng mũi tên phải Biểu Tượng Mũi Tên Phải<br>phía dưới danh mục chung. Để thu gọn phần<br>đoạn mở rộng, hãy chọn biểu tượng mũi tên trái<br>Biểu Tượng Mũi Tên Trái ở góc trên bên phải.                                                                           |
| To expand the question section, select the left<br>arrow icon Left Arrow Icon below the global<br>menu. To collapse the expanded question<br>section, select the right arrow icon Right Arrow<br>Icon in the upper-left corner.                                                                               | Để mở rộng phần câu hỏi, hãy chọn biểu tượng<br>mũi tên trái Biểu Tượng Mũi Tên Trái phía dưới<br>danh mục chung. Để thu gọn phần câu hỏi mở<br>rộng, hãy chọn biểu tượng mũi tên bên phải<br>Biểu Tương Mũi Tên Phải ở góc trên bên trái.                                                                     |
| Mark for Review                                                                                                    | Đánh Dấu để Xem Lại                                                                                                    |
| To mark a question for review, select Mark for<br>Review from the context menu. The marked<br>question number displays a flap in the upper-<br>right corner, and a flag icon appears next to the<br>number on the test page. The Questions drop-<br>down list displays (marked) for the selected<br>question. | Để đánh dấu câu hỏi để xem lại, hãy chọn Đánh<br>Dấu để Xem Lại từ danh mục nội dung. Số câu<br>hỏi đã đánh dấu hiển thị một ngăn ở góc trên<br>bên phải và biểu tượng lá cờ sẽ xuất hiện bên<br>cạnh số trên trang bài kiểm tra. Danh sách Câu<br>Hỏi hiển thị bên dưới (đã đánh dấu) cho câu hỏi<br>đã chọn. |
| Notepad                                                                                                    | Ghi chú                                                                                                    |
| To enter notes or comments for a question,<br>select Notepad from the context menu. After<br>you enter a note, a pencil icon appears next to<br>the question number on the test page.                                                                                                    | Để nhập ghi chú hoặc nhận xét cho một câu<br>hỏi, chọn Ghi Chú từ danh mục nội dung. Sau<br>khi bạn nhập ghi chú, sẽ có một biểu tượng bút<br>chì xuất hiện bên cạnh số của câu hỏi trên trang<br>kiểm tra.                                                                                                    |
| Strikethrough                                                                                                    | Gachingang                                                                                                    |

| Message                                         | Translation                                                             |
|-------------------------------------------------|-------------------------------------------------------------------------|
| For selected response questions, you can cross  | Để trả lời những câu hỏi đã chọn, bạn có thể bỏ                         |
| out an answer option to focus on the options    | chọn một câu trả lời để tập trung vào những lựa                         |
| you think might be correct. There are two       | chọn bạn cho là có thể đúng. Có hai cách lựa                            |
| options for using this tool: Option A: 1. To    | chọn để sử dụng công cụ này: Cách A: 1. Để                              |
| activate Strikethrough mode, open the context   | kích hoạt chế độ Gạch Ngang, mở thanh công                              |
| menu and select Strikethrough. 2. Select the    | cụ nội dung và chọn Gạch Ngang. 2. Chọn                                 |
| answer options you wish to strike out. 3. To    | những đáp án bạn muốn gạch đi. 3. Để tắt chế                            |
| deactivate Strikethrough mode, press the Esc    | độ Gạch Ngang, nhấn phím Esc hoặc bấm bất                               |
| key or click outside the response area. Option  | kỳ vùng nào ngoài khu vực trả lời. Cách B: 1.                           |
| B: 1. Right-click an answer option and select   | Bâm chuột phải vào đáp án và chọn Gạch                                  |
| Strikethrough.                                  | Ngang.                                                                  |
| You cannot skip questions. You must answer all  | Bạn không thê bỏ qua câu hỏi. Bạn phải trả lời                          |
| the questions on a page before you can go to    | tât cả những câu hỏi trên một trang trước khi                           |
| the next page. You can mark a question for      | chuyên đên trạng tiếp theo. Bạn có thê đánh                             |
| review and go back to it later to change the    | dâu câu hói đê xem lại và quay lại sau đê thay                          |
| answer, if necessary.                           | đôi câu trá lời, nêu cân.                                               |
|                                                 | Bạn có thể điều hướng đến các trang kiếm tra                            |
| You can navigate to test pages by clicking      | bang cách nhap vao nut Quay Lại và Tiếp Theo                            |
| the Back and Next buttons or by selecting an    | noạc bang cach chọn mọt tuy chọn từ danh                                |
| option from the Questions drop-down list in the | sach Cau Hol dược tha xuông ở gốc trên, bên                             |
| upper-left corner.                              | Ifal.<br>Den nhải nên hài kiểm tro hằng cách chon Kết                   |
| Very must submit the test by selecting End      | Bạn phải nộp bài kiếm tra bằng cách chộn Kết                            |
| Toot offer you finish enswering all questions   | nhưc Kiếm Trá sau khi đã trá lời xông tại cả các                        |
| You can have the test of any time.              | Cau Hoi.<br>Dan cá thể tam dừng kiểm tra hất kỳ lúa nào.                |
| If the test is paused for loss than 20 minutes  | Dạn có thể tạm đưng kiếm tra bắt kỳ lúc nào.                            |
| in the test is paused for less than 20 minutes, | Nấu tạm dừng bài kiểm trạ ít bơn 20 phút, bạp                           |
| answered                                        | có thể vem lại câu bỏi mà ban đã trả lời                                |
| If the test is paused for more than 20 minutes  | Nếu tạm dừng bài kiểm trạ nhiều hơn 20 nhút                             |
| you cannot review questions you already         | ban không thể xem lại những câu hỏi mà ban                              |
| answered. The only exception is if you pause or | đã trả lời. Ngoại lê dụy nhất là nếu ban tam                            |
| a page that has at least one unanswered         | dừng trên một trạng có ít nhất một câu hỏi chựa                         |
| question.                                       | được trả lời.                                                           |
| When you resume the test, the first page with   | Khi ban tiến tục làm bài, các câu hỏi chưa trả                          |
| unanswered questions appears                    | lời sẽ xuất hiện trên trang đầu tiên                                    |
|                                                 | Nếu ban không hoạt động trong 30 phút bài                               |
| If you are idle for 30 minutes, the test        | kiểm tra sẽ tự động tam dừng và đăng xuất                               |
| automatically pauses and logs you out           | ban.                                                                    |
|                                                 | Tất cả các câu trả lời được lưu ngay lập tức.                           |
| All answers are saved immediately. You do not   | Ban không bị mất các câu trả lời khi bài kiểm tra                       |
| lose them when the test is paused.              | bị tạm dừng.                                                            |
| To print a passage and all questions on the     | Để in một đoạn văn và tất cả các câu hỏi trên                           |
| page, select Print Page in the global menu.     |                                                                         |
| Begin Test Now                                  | I trand, chon in I rand tren thann cond cu chund.                       |
|                                                 | trang, chọn in Trang trên thành công cụ chung.<br>Bắt Đầu Kiểm Tra Ngay |
| To print a passage select Print Passage in the  | Bắt Đầu Kiểm Tra Ngay<br>Để in một đoạn văn, chọn lụ Đoạn Văn trên      |

| Message                                                                                                    | Translation                                                                                                    |
|----------------------------------------------------------------------------------------------------|----------------------------------------------------------------------------------------------------|
| To print a question, open the question's context<br>menu and select Print Item. After sending the<br>print request, a printer icon printer icon appears<br>next to the question number.                                                     | Để in một câu hỏi, mở thanh công cụ nội dung<br>câu hỏi và chọn In Hạng Mục. Sau khi gửi yêu<br>cầu in, biểu tượng máy in biểu tượng máy in sẽ<br>xuất hiện bên cạnh số câu hỏi.                                                                                                    |
| Back                                                                                                    | Quay Lại                                                                                                    |
| Next                                                                                                    | Tiếp Theo                                                                                                    |
| Save                                                                                                    | Lưu                                                                                                    |
| Pause                                                                                                    | Tạm Dừng                                                                                                    |
| Periodic Table                                                                                                    | Bảng Tuần Hoàn                                                                                                    |
| Formulas                                                                                                    | Công Thức                                                                                                    |
| Line Reader                                                                                                    | Đọc Theo Dòng                                                                                                    |
| Zoom Out                                                                                                    | Thu Nhỏ                                                                                                    |
| Zoom In                                                                                                    | Phóng To                                                                                                    |
| Hiahliahter                                                                                                    | Công Cu Đánh Dấu                                                                                                    |
| End Test                                                                                                    | Kết Thúc Kiểm Tra                                                                                                    |
| Are you sure you want to pause the test? Ask<br>your Test Administrator before pausing your<br>test.                                                                                                    | Bạn có chắc chắn muốn tạm dừng bài kiểm tra<br>không? Hãy hỏi Giám Thị của bạn trước khi tạm<br>dừng kiểm tra của bạn.                                                                                                    |
| Are you sure you want to pause the test? If you<br>pause your test for more than {0} minutes, you<br>may be unable to make changes to questions<br>that you have already answered. Ask your Test<br>Administrator before pausing your test. | Bạn có chác chân muon tạm dừng bai kiếm tra<br>không? Nếu bạn tạm dừng kiểm tra của bạn lâu<br>hơn {0} phút, có khả năng bạn sẽ không thể<br>thay đối các câu hỏi mà bạn đã trả lời. Hãy hỏi<br>Giám Thị của bạn trước khi tạm dừng kiểm tra<br>của bạn.                                  |
| Are you sure you want to pause this test? To resume testing, you will have to log in again.                                                                                                    | Bạn có chắc chắn muốn tạm dừng bài kiểm tra<br>này không? Để tiếp tục kiểm tra, bạn sẽ phải<br>đăng nhập lại.                                                                                                    |
| Your test has been interrupted. To resume your test, check with your Test Administrator.                                                                                                    | Bài kiểm tra của bạn đã được tạm dừng. Đế<br>tiếp tục bài kiểm tra của bạn, hãy hỏi Giám Thị<br>của bạn.                                                                                                    |
| Some pages contain multiple questions. You may need to use the scroll bar to view all the questions on a page.                                                                                                    | Một vài trang có nhiều câu hỏi. Có thể bạn sẽ<br>cần sử dụng thanh cuộn để xem tất cả các câu<br>hỏi trên một trang.                                                                                                    |
| To open the glossary, click a word or phrase<br>that has a border around it. This tool is only<br>available for certain words.                                                                                                    | Để mở bảng chú giải thuật ngữ, hãy nhấp vào<br>một từ hoặc cụm từ có một đường viền xung<br>quanh nó. Công cụ này chỉ khả dụng cho một<br>số từ nhất định.                                                                                                    |
| You can only access your notes for a question on that question's test page.                                                                                                    | Bạn chỉ có thể truy cập ghi chú của mình cho<br>một câu hỏi trên trang kiểm tra của câu hỏi đó.                                                                                                    |
| Are you sure you're done responding to this<br>item? Once you leave this page you will not be<br>able to change the response. Select [Yes] to<br>commit your response and move to the next<br>item or select [No] to stay on this page      | Bạn có chắc là bạn đã trả lời xong mục này?<br>Khi bạn thoát khỏi trang này, bạn sẽ không thể<br>thay đổi câu trả lời. Chọn [Có] để xác nhận câu<br>trả lời của bạn và chuyển sang mục tiếp theo<br>hoặc chọn [Không] để ở lại trang này<br>Hoàn thành phân đoạn kiểm tra này và nộp bài. |
| Complete this test segment and submit it. This will end this test session. You will not be able to view this test again.                                                                                                    | Thao tác này sẽ kết thúc phần kiểm tra này.<br>Bạn sẽ không thể xem lại bài kiểm tra này lần<br>nữa.                                                                                                    |

| Message                                              | Translation                                                                                      |
|------------------------------------------------------|--------------------------------------------------------------------------------------------------|
| A response to the survey question(s) is              |                                                                                                  |
|                                                      | Bat buộc phải tra lới (các) cáu hội khảo sát.                                                    |
| You have reached the end of the test. When           | Bạn đã đên phân cuối của bài kiêm tra. Khi bạn                                                   |
| the [End Test] button                                | vào nút [Kết Thúc Kiểm Tra]                                                                      |
| You have reached the end of the test                 | Ban đã đến phần cuối của bài kiểm tra                                                            |
| You are about to end this test. Click [Yes] to       | Ban sắn kết thức bài kiểm tra này. Nhấn vào                                                      |
| continue to the next page. Click [No] to keep        | [Có] để tiếp tục đến trang tiếp theo. Nhấp vào                                                   |
| working on your test.                                | [Không] để tiếp tục làm bài kiểm tra.                                                            |
| Congratulations, you reached the end of the          |                                                                                                  |
| test!                                                | Xin chúc mừng, bạn đã kết thúc bài kiêm tra!                                                     |
| If you need to review your answers, select the       | Nếu bạn cần xem lại câu trả lời của mình, hãy                                                    |
| question number you wish to review. A flag icon      | chọn sô câu hói bạn muôn xem lại. Biêu tượng                                                     |
| appears for any questions that you marked for        | cở xuất niện cho bất kỳ câu nói nào bận đã<br>đánh dấu để xem lại                                |
|                                                      | Ban có chắc là ban đã hoàn tất xem lại bài kiểm                                                  |
| Are you sure you're done reviewing this test?        | tra này không?                                                                                   |
|                                                      | Bây giờ bạn có thể quay trở lại và xem lại các                                                   |
| You may now go back and review your entries,         | mục bạn đã nhập, hoặc nhấp vào [Nộp Bài                                                          |
| or click [Submit Test] if you are finished with this | Kiêm tra] nêu bạn đã hoàn thành bài kiêm tra                                                     |
| test. You cannot change entries after you            | nay. Bạn không thể thay đói các mục sau khi đá                                                   |
|                                                      | Vui lòng nộp bài kiểm tra khi ban đã hoàn                                                        |
| Please submit the test when you have finished.       | thành.                                                                                           |
| · · · · · ·                                          | Bạn có chắc chắn bạn muốn nộp bài kiểm tra                                                       |
| Are you sure you want to submit the test?            | không?                                                                                           |
| You must submit the test by selecting End            | Bạn phải nộp bài kiếm tra bằng cách chọn Kết<br>Thức Kiẩm Tra sau khi đã trả lời xong tất cả các |
| Test after you finish answering all questions        | câu hỏi                                                                                          |
| Log Out                                              | Đăng Xuất                                                                                        |
|                                                      | Chào mừng bạn đến với Trang Luyện Tập Kiểm                                                       |
| Welcome to the Training Test Site. You can           | Tra. Bạn có thể sử dụng trang web này để thực                                                    |
| use this site to take practice and training tests.   | hiện các bài kiếm tra thực hành và luyện tập.                                                    |
| Some questions require you to select one             | Một số câu hỏi yêu câu bạn chọn một đáp án;                                                      |
| answer; others require you to type a short           | một số khác yêu câu bận phải nhập câu trá lới                                                    |
| type of open-ended task                              | có vêu cầu mở                                                                                    |
|                                                      | Dành cho Học Viên: Bỏ đánh dấu ô chon Tài                                                        |
| For Students: Uncheck the Guest User and             | Khoản Khách hoặc Phiên Truy Cập của Khách                                                        |
| Guest Session checkboxes. Enter your first           | Nhập tên của bạn vào ô Tên Nhập SSID vào ô                                                       |
| name into the First Name box. Enter your SSID        | SSID. Nhập Mã ID mà Giám Thị đã đưa cho                                                          |
| Into the SSID box. Enter the Session ID that         | pạn. Nhap vao [Đang Nhạp].<br>Đấi với Tài Khoản Khách: Để đặng nhân vào                          |
| Guest Users: To log in to the Practice and           | Các Bài Kiểm Tra Thực Hành và Luyên Tân, chỉ                                                     |
| Training Tests, simply select [Sign In], then        | cần chon [Đăng Nhập]. sau đó di chuyển qua                                                       |
| navigate through the login screens.                  | màn hình đăng nhập.                                                                              |
| Are you sure you want to log out?                    | Bạn có chắc chắn bạn muốn thoát ra không?                                                        |